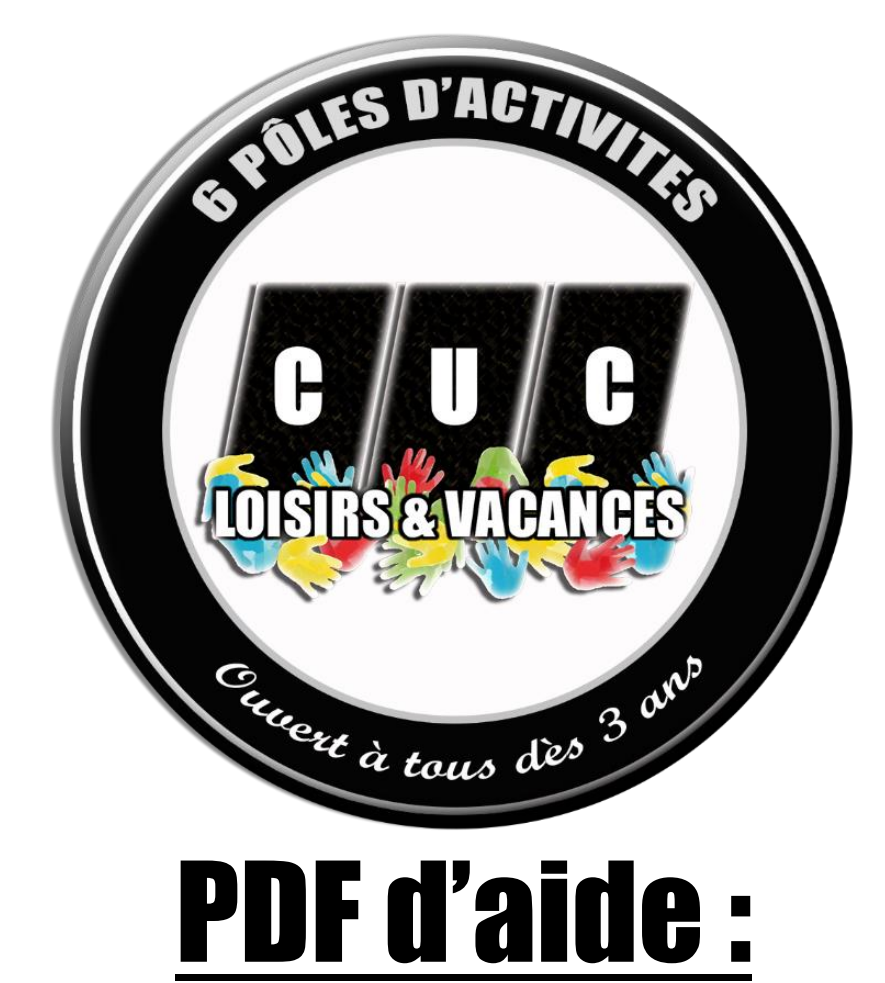

# Réservation + paiement en ligne Toutes les Activités (sauf vacances scolaires) en « ATELIER »

## Consulter notre site internet Pour avoir tous les renseignements pour choisir son activité !

Toutes les activités ne sont pas forcément sur la première page

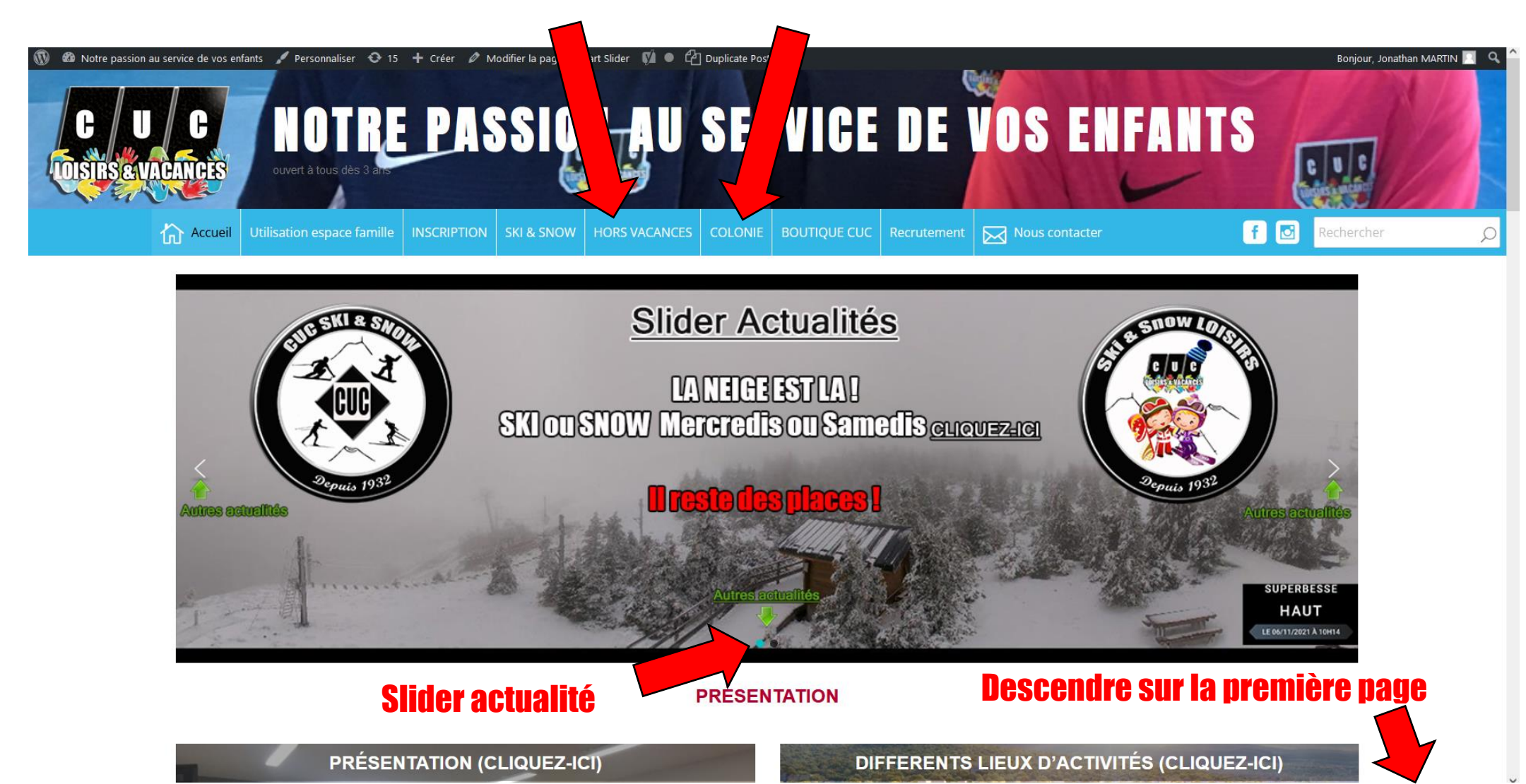

#### **PÔLE SPORTS LOISIRS**

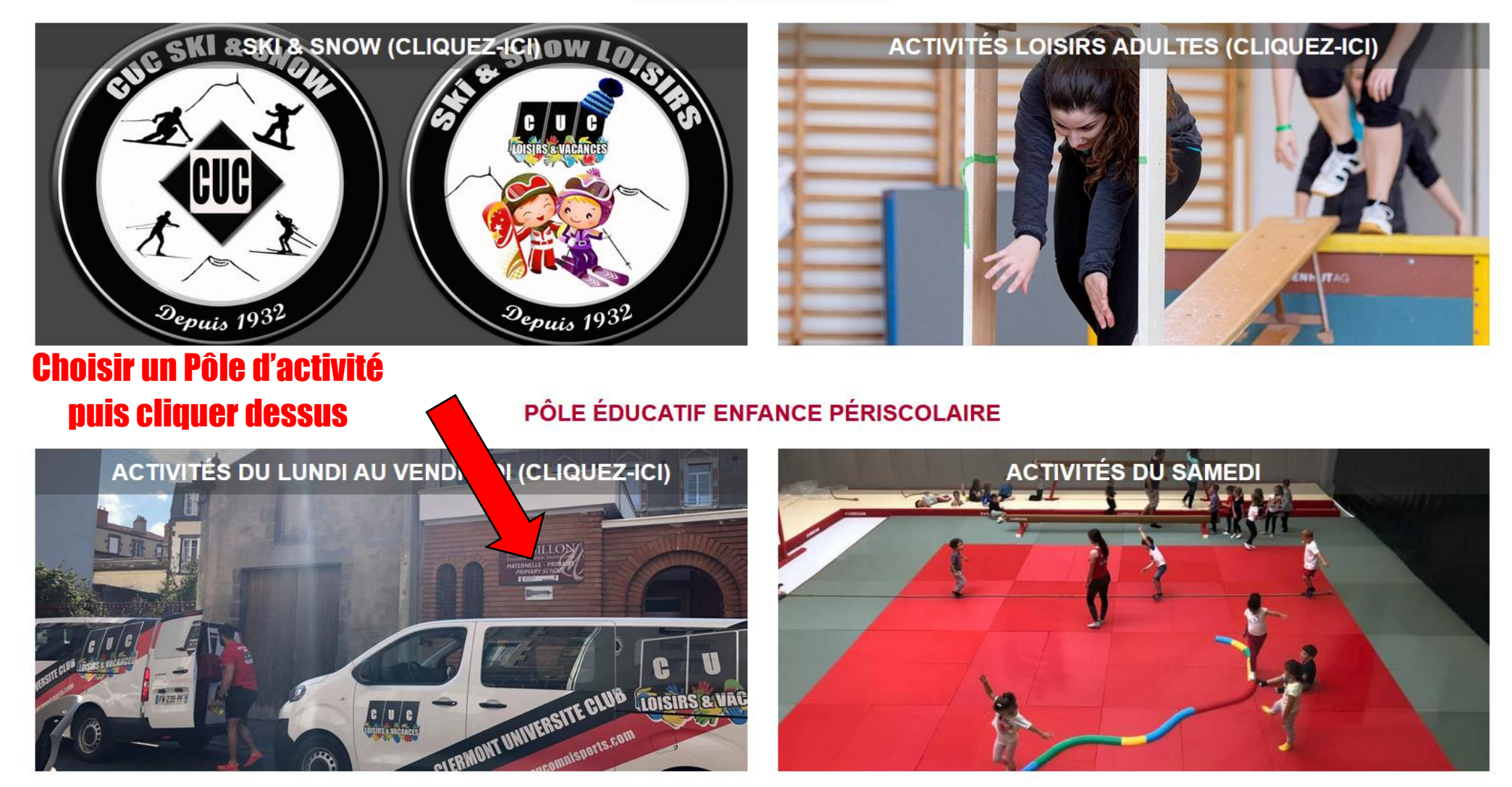

### Pôle éducatif enfance activités du samedi

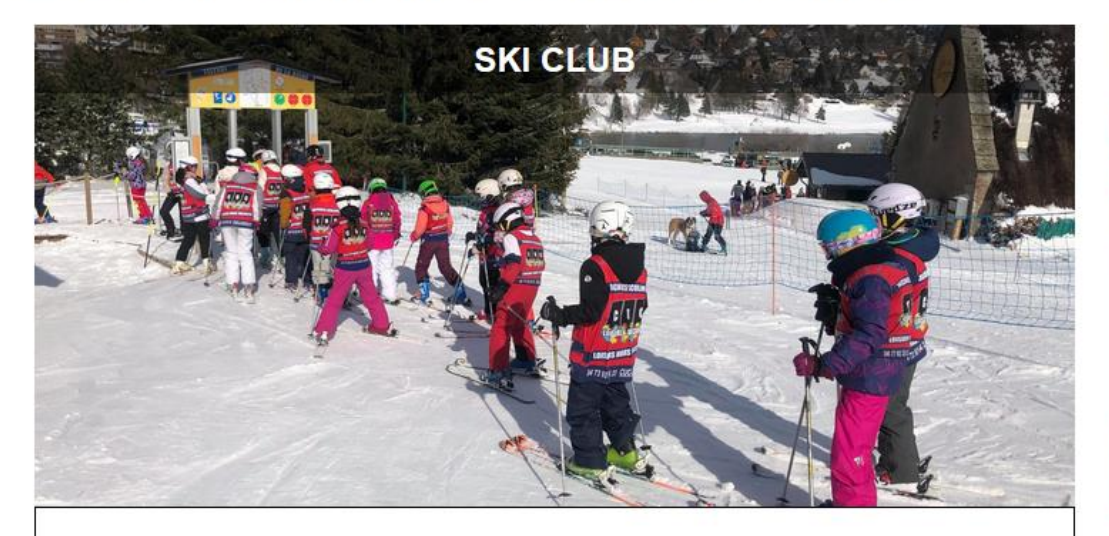

#### ▲ COVID-19 MAINTIEN DE l'ACTIVITE ▲

LIEU: Stade MARCOMBES / Station Super-Besse AGES: 7-16 ans INSCRIPTIONS OUVERTES ! II reste des places. PRIX : 480 € tout compris !

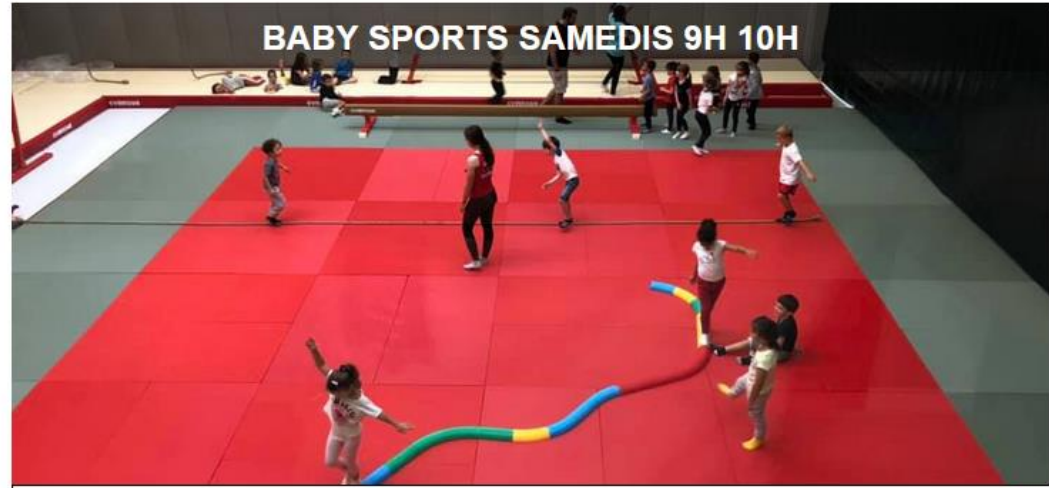

▲ COVID-19 MAINTIEN DE l'ACTIVITE ▲

LIEU : MARCOMBES bâtiment "salle omnisports" AGES: 3-6 ans INSCRIPTIONS OUVERTES ! Ouverture / Prix : 26 samedis année scolaire, forfait 66€

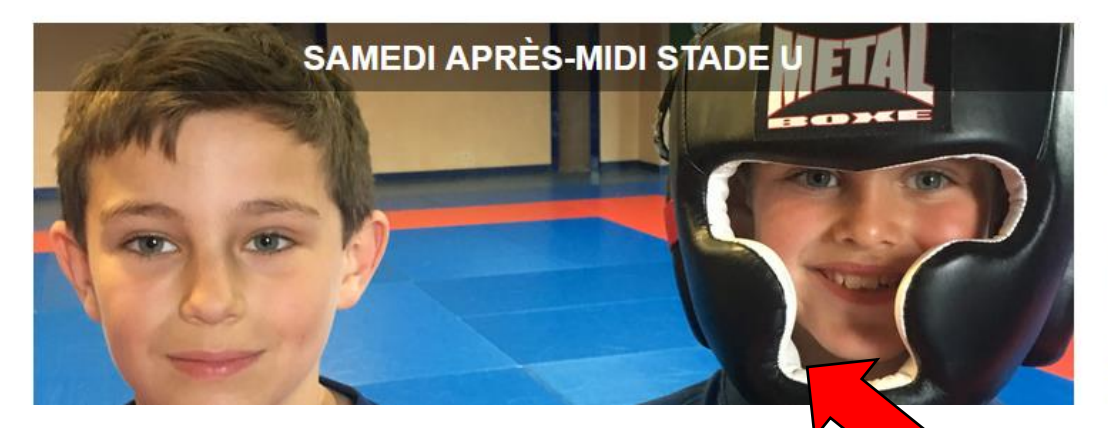

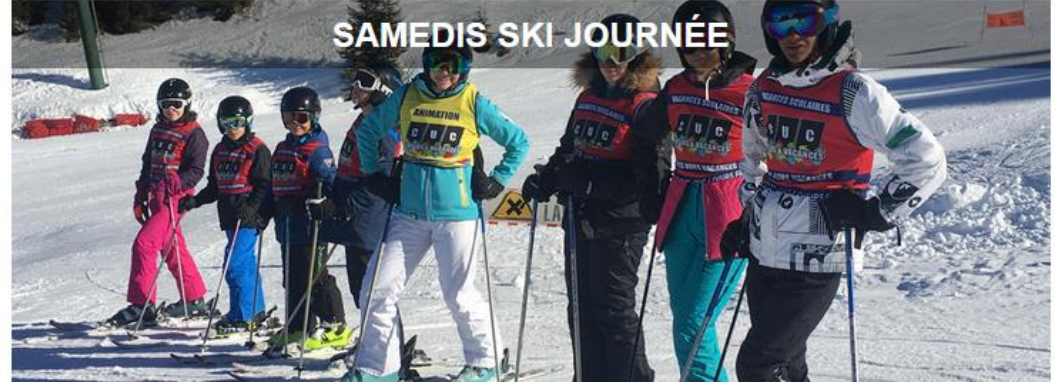

Accéder au descriptif de l'activité de votre choix en cliquant dessus

# SAMEDI APRÈS-MIDI STADE U

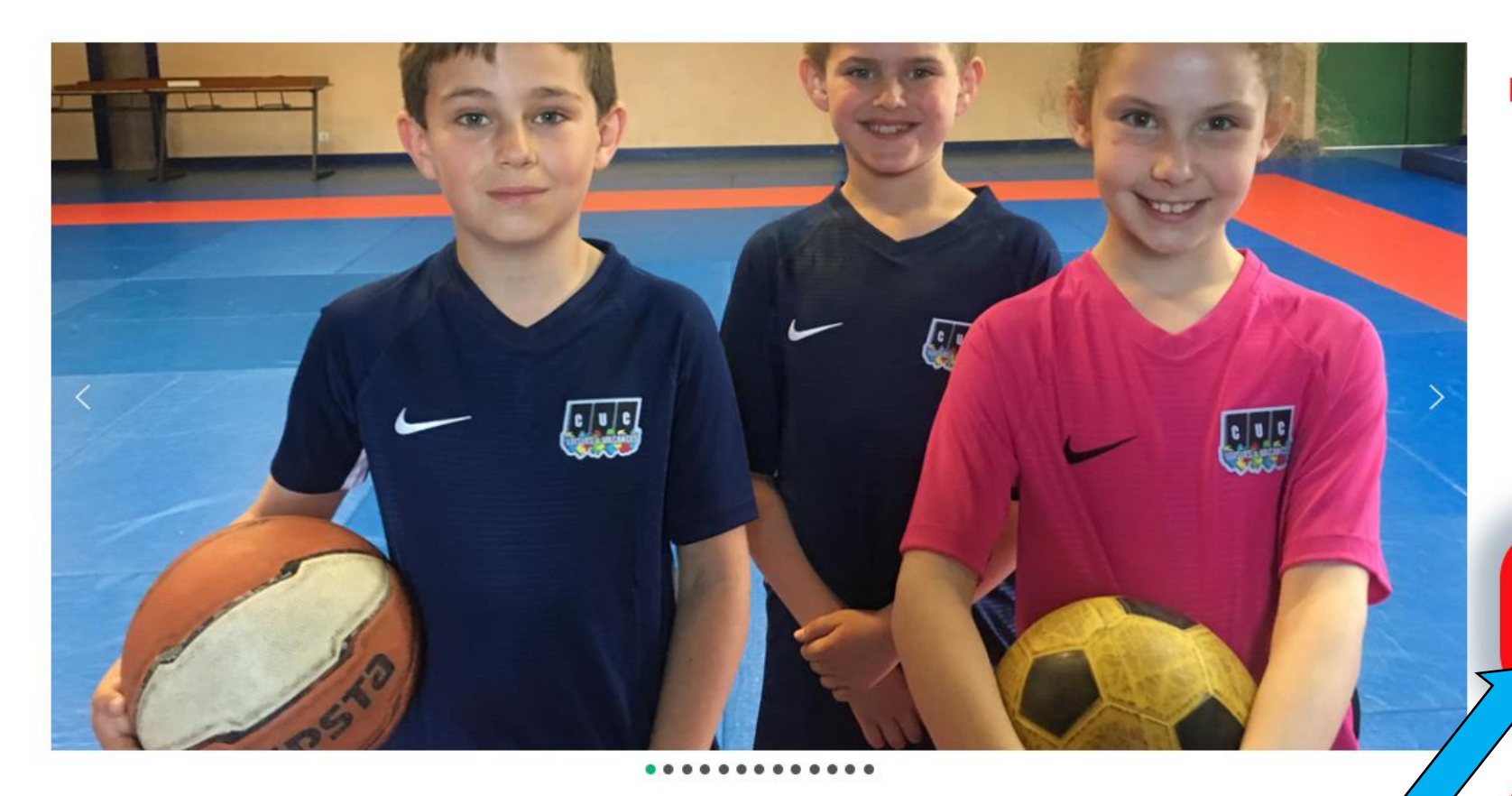

ACCUFIL AU STADE UNIVERSITAIRE 15 BIS RUE PONCILLON 63000 CLERMONT-FERRAND

A Protocole sanitaire COVID-19 toutes les mesures d'hygiène et de sécurité sont d'ores et déjà mises : Clare our geantir re node de garde haut gamme malgré le COVID-19 sont dictés par l'éducation Nationale, ils Cuercu et de la cour careful pour Creer voure otocoles A MODIFICATIONS COMPTE/VOTRE espace famille même si les inscriptions ne sont pas encore ouvertes !

### Possibilité de commencer en cours d'année !

Venez tester sur un samedi matin !

26 SAMEDIS HORS VACANCES SCOLAIRES

13H30 À 16H00

JUNIORS 6-8 ANS

12 places

JUNIORS 9-10 ANS

12 places

**NOUVEAU au CUC** vous pouvez déjà créer votre compte/famille CLIQUEZ ICI !

INSCRIPTION **EN LIGNE** cliquer-ici puis sur « Atelier »

**CLIQUEZ-ICI pour accéder à** votre espace famille

Limitation du brassage

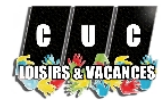

### **CUC Loisirs & Vacances**

Bienvenue dans votre Espace Famille

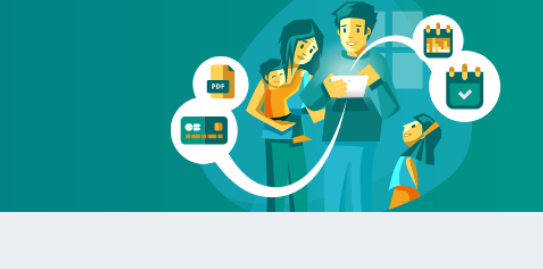

#### Accéder à mon espace

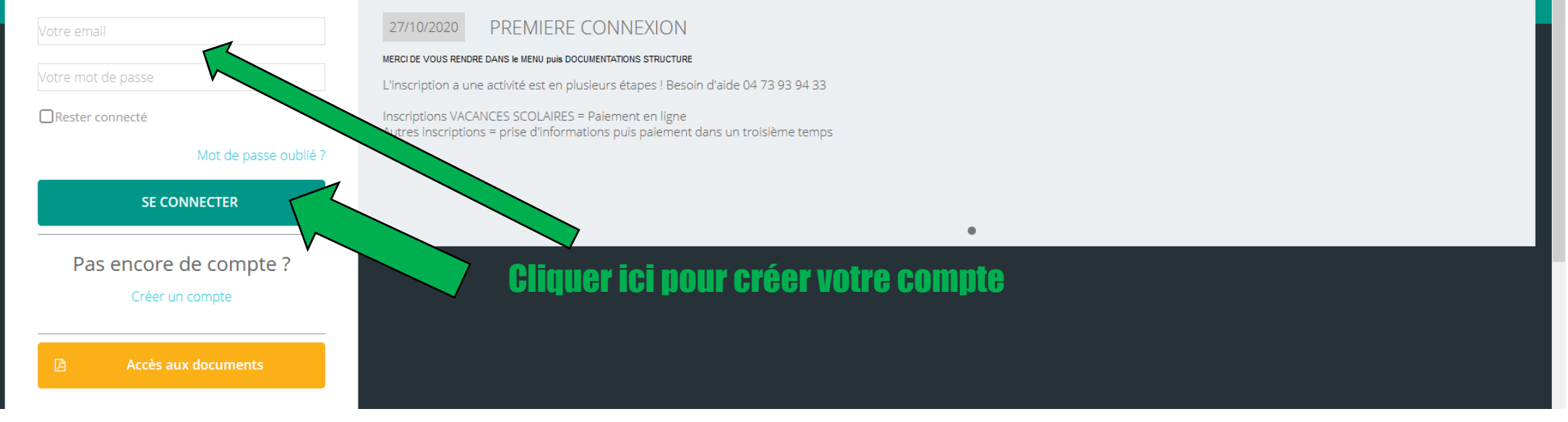

Actualités

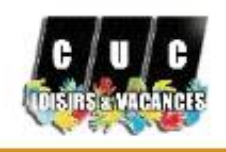

|     | Mon tableau de bord        |     |
|-----|----------------------------|-----|
| 2   | Ma famille                 | 1   |
| Ö   | Mes inscriptions           |     |
| 8   | Mes factures               |     |
| ß   | Mes documents              | 6   |
| ම   | Historique de mes actio    | ons |
| *** | Documentation<br>structure | 1   |
|     | Contacter la structure     |     |
| ٥   | Mes alertes                |     |
| 8   | Mon compte                 |     |
| 8   | Mentions légales           |     |
|     |                            |     |

#### O Déconnexion

AIGA 2020- Version v4.221.0

Dans le MENU vous j retrouvez plusieurs raccourcis

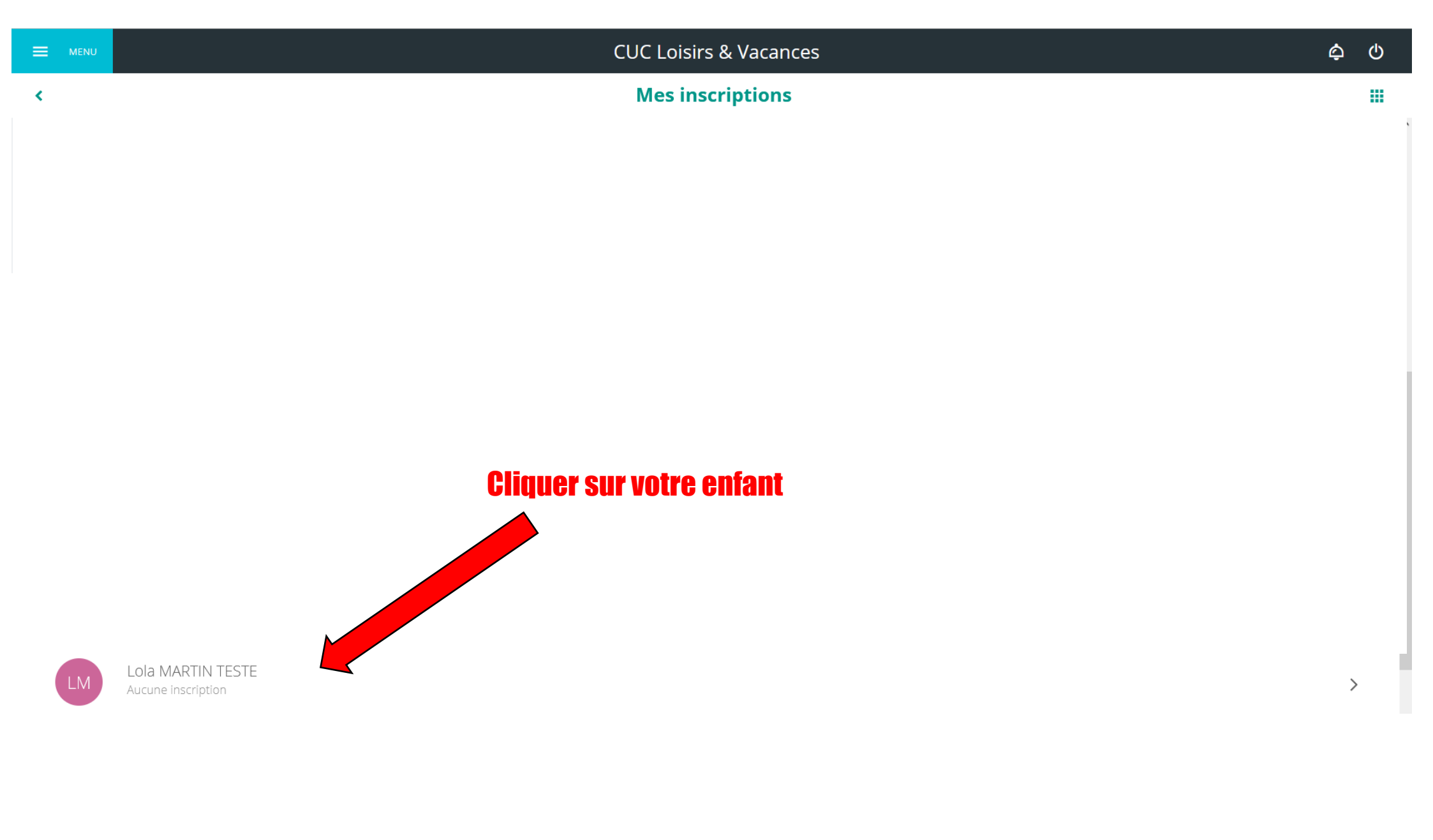

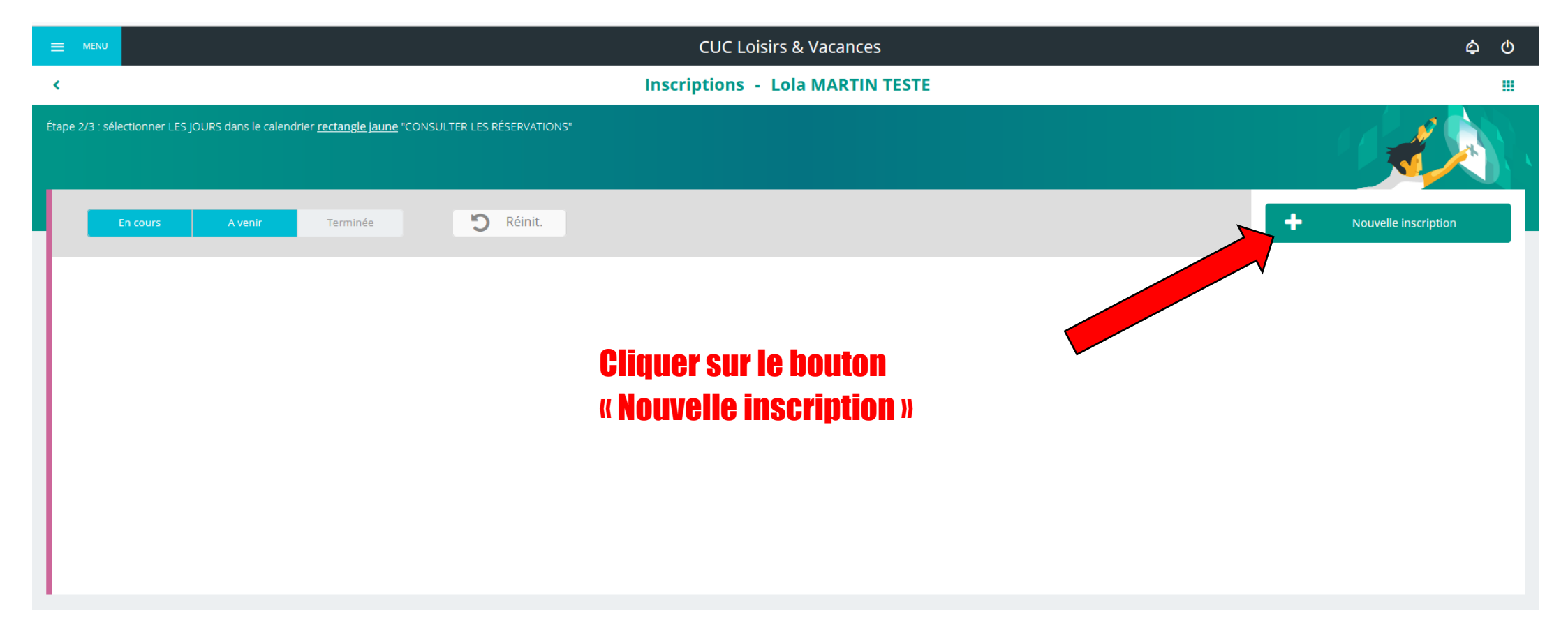

|                                                                                                    | CUC Loisirs & Vacances           | <b>රූ</b> |  |  |
|----------------------------------------------------------------------------------------------------|----------------------------------|-----------|--|--|
| <                                                                                                    | Inscription - Lola MARTIN TESTE  |           |  |  |
| Étape 1/3 : Sélectionner l'activité de votre choix dans les rubriques "Accueil de loisirs" ou "Périsc                                 | olaire" ou "Atelier" ou "Séjour" |           |  |  |
|                                                                                                    |                                  |           |  |  |
|                                                                                                    | Nouvelle inscription             |           |  |  |
|                                                                                                    | Accueil de loisirs Atelier       |           |  |  |
| 1. Cliquer sur le bouton « ATELIER » pour accéder à toutes les activités<br>(sauf pour les centres de loisirs des vacances scolaires) |                                  |           |  |  |
| 2. ENREGISTRER                                                                                                    |                                  |           |  |  |

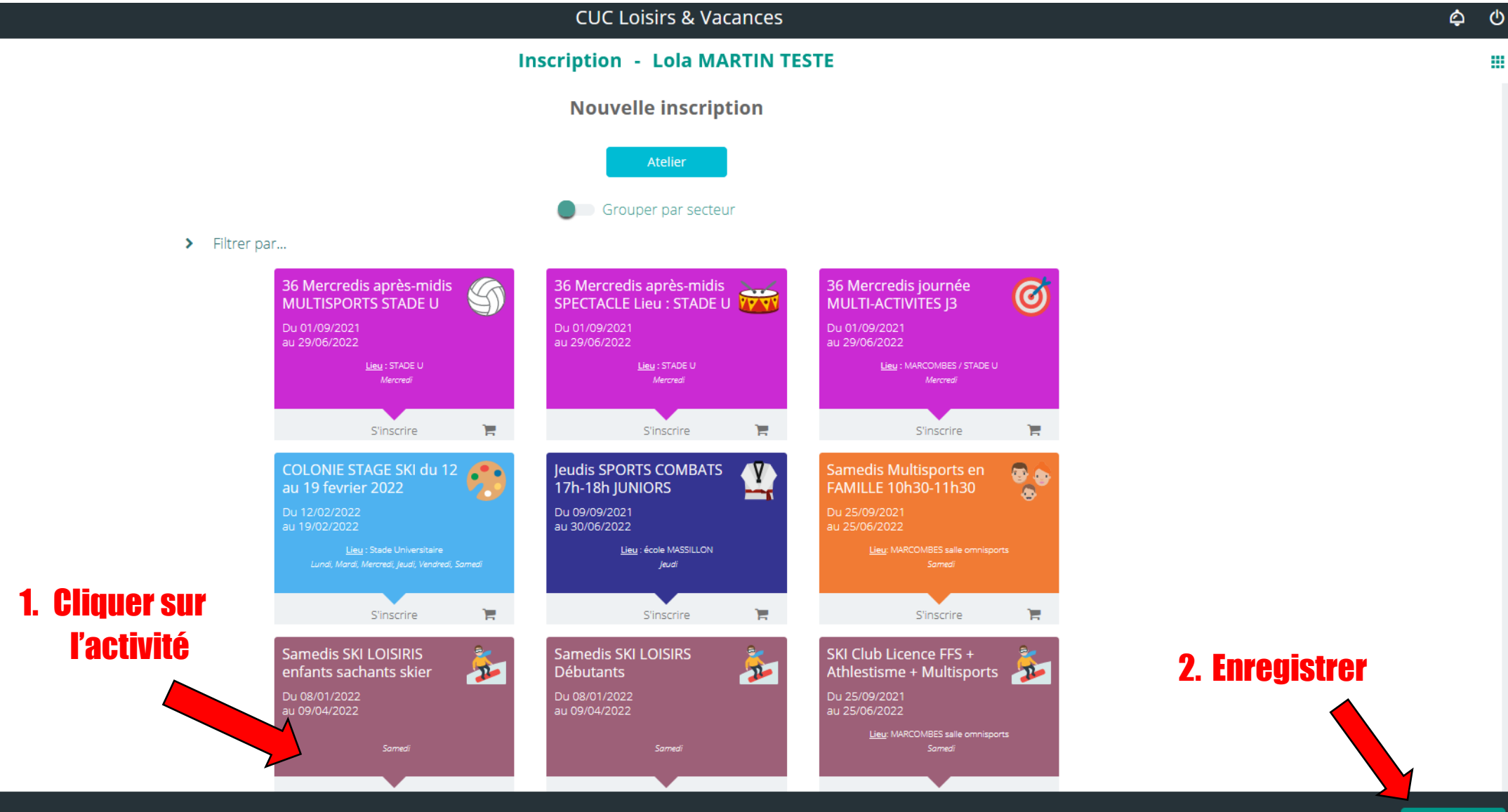

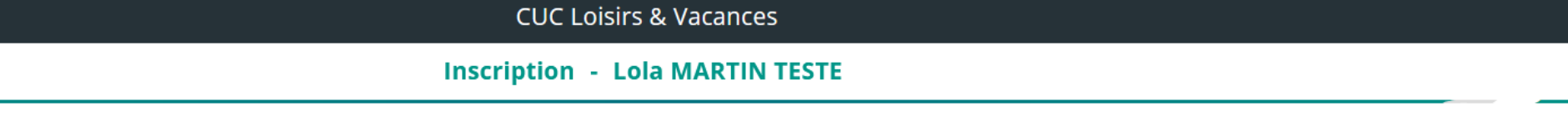

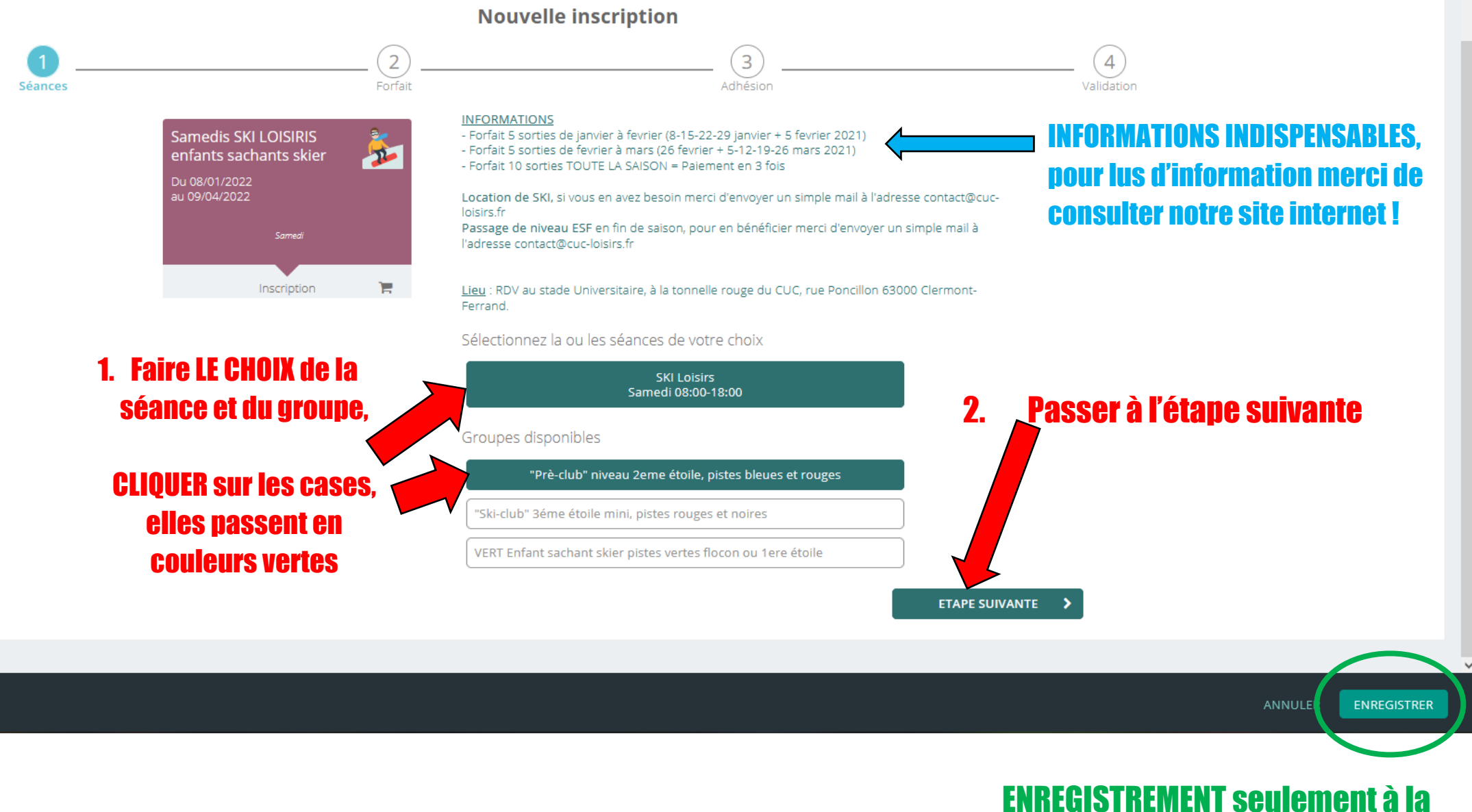

fin sur la 4eme = dernière étape

۵

Ċ

.....

#### Inscription - Lola MARTIN TESTE

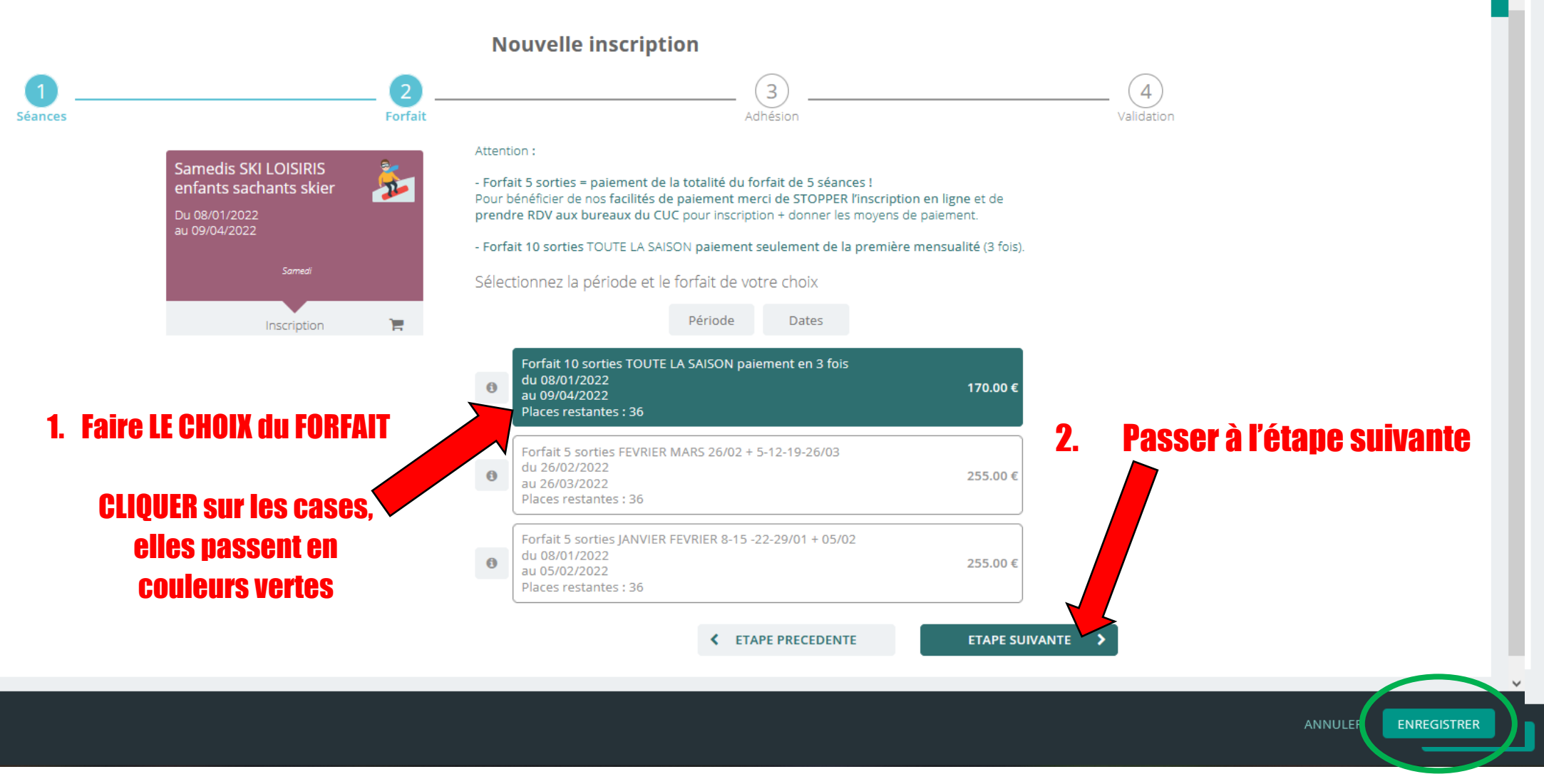

### **ENREGISTREMENT seulement à la fin sur la 4eme = dernière étape**

⊘

ம

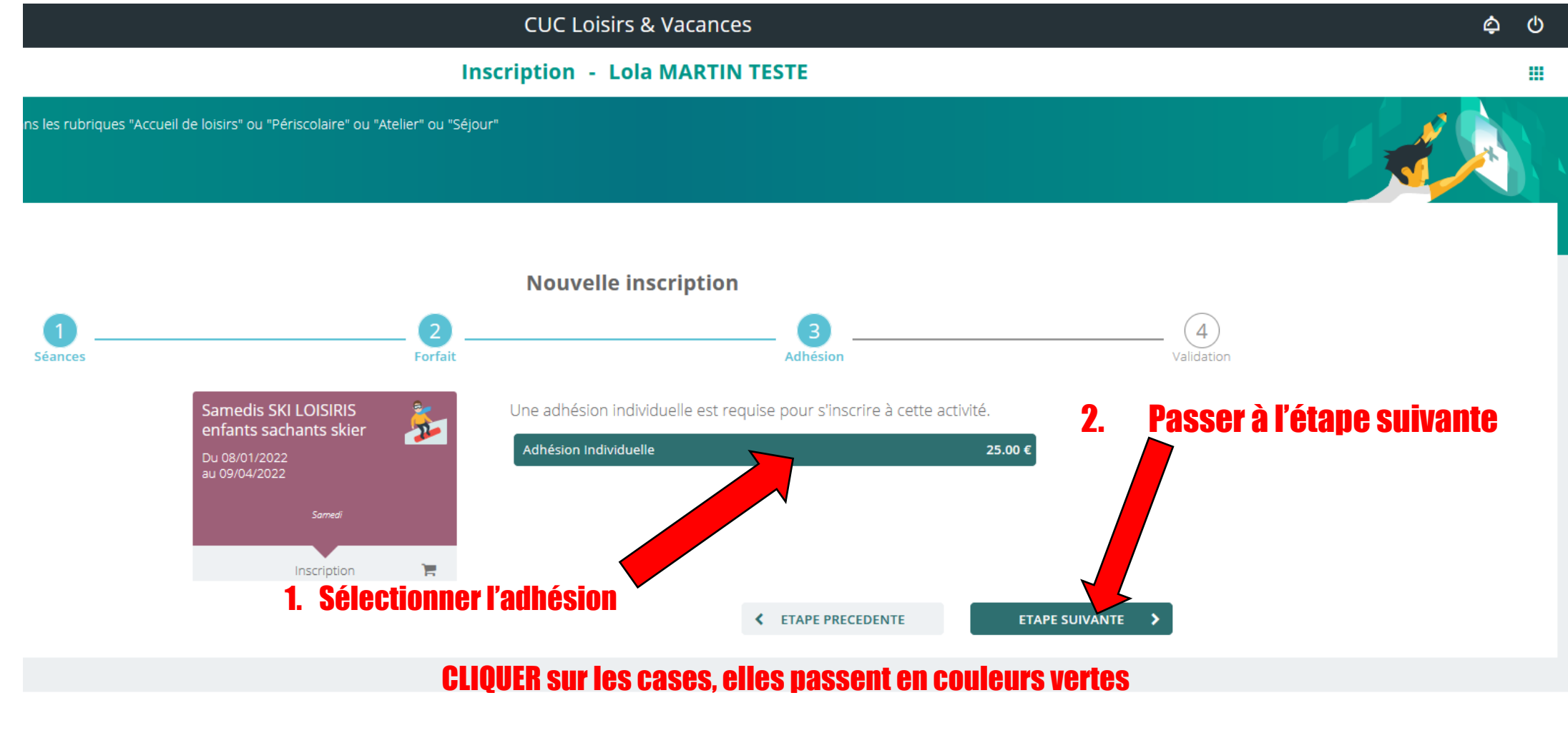

Si la personne est déjà adhérente il n'y a rien a sélectionner

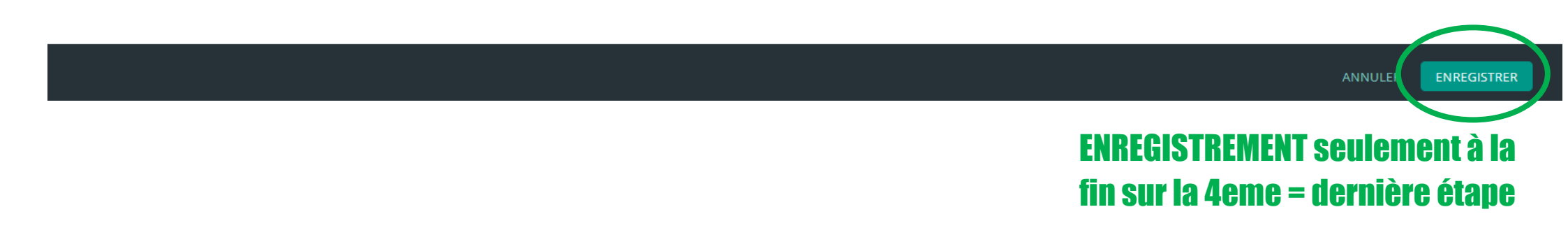

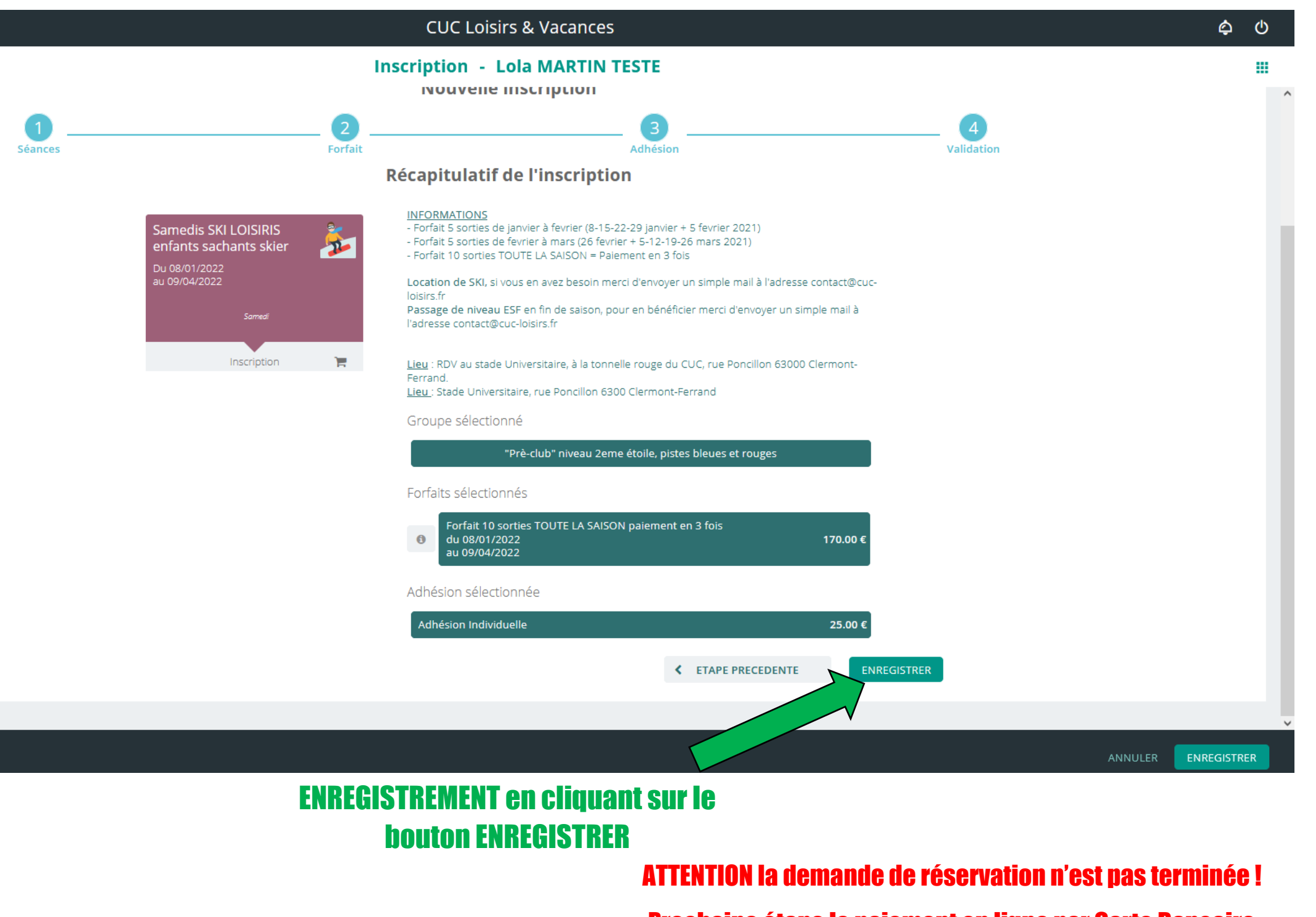

Prochaine étape le paiement en ligne par Carte Bancaire

# Vous avez 15 min pour payer par CB, à la fin du compteur la réservation se supprime automatiquement !

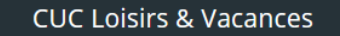

Votre panier contient de nouveaux éléments. Une fois toutes vos opérations effectuées, cliquez sur le symbole 🛁 en haut de l'écran pour générer la facture. La facture doit être payée avant la fin du décompte afin de valider vos réservations.

Inscription - Lola MARTIN TESTE

ctionner l'activité de votre choix dans les rubriques "Accueil de loisirs" ou "Périscolaire" ou "Atelier" ou "Séjour"

**\_** 🛆

C

.

#### Panier en cours..

#### Récapitulatif de l'inscription

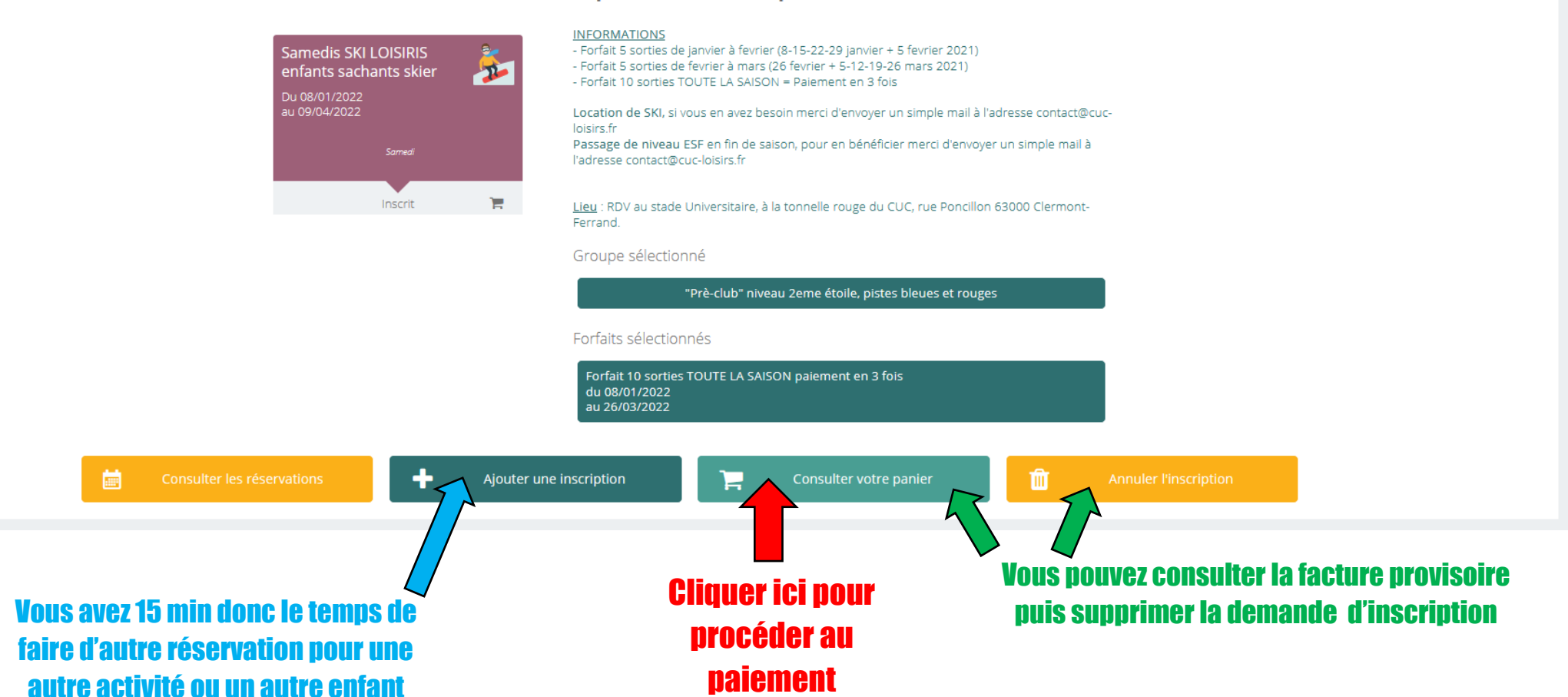

| ≡ ME                   | CUC Loisirs & Vacances                                                                                                    | 00:                      | 04:53 📜          | ¢ ()       |
|------------------------|----------------------------------------------------------------------------------------------------|--------------------------|------------------|------------|
|                        |                                                                                                    | Votre panie              | er contient de l | nouveau: 🗙 |
| <                      | Mes factures                                                                                                    |                          |                  |            |
| Pour chao<br>Sélection | que facture, vous avez la possibilité de la visualiser en cliquant sur le bouton jaune à droite.<br>nez une ou plusieurs factures, puis cliquez sur le bouton «payer» pour être redirigé vers la plateforme de paiement sécurisée.       |                          |                  |            |
| Мо                     | n panier                                                                                                    |                          |                  |            |
|                        | Situation<br>Financière Financière 195.00 €<br>Montant du panier                                                                                                    |                          |                  |            |
| paiem                  | ient internet                                                                                                    |                          |                  |            |
|                        | Facture panier du 23/11/2021                                                                                                    | 6.00 € 19<br>ntant dû So | 95.00 € 1        | j 🖸        |
|                        | <b>CLIQUER ici pour supprimer la facture et la réservation</b> (exemple<br>réaliser un devis, préparer les moyens de paiement puis passer aux bureaux du CUC po<br>l'inscription + le paiement et bénéficier des facilités de paiement). | pour                     |                  |            |

**CLIQUER ici pour télécharger la facture en PDF**, pour vérification ou pour payer avec facilité de paiement (facilité de paiement = pas de garantie de places restantes)

Si possible avant la dernière minute du compteur pour avoir le temps d'entrer vos codes... Ce qui évitera les problèmes de transactions bancaires !

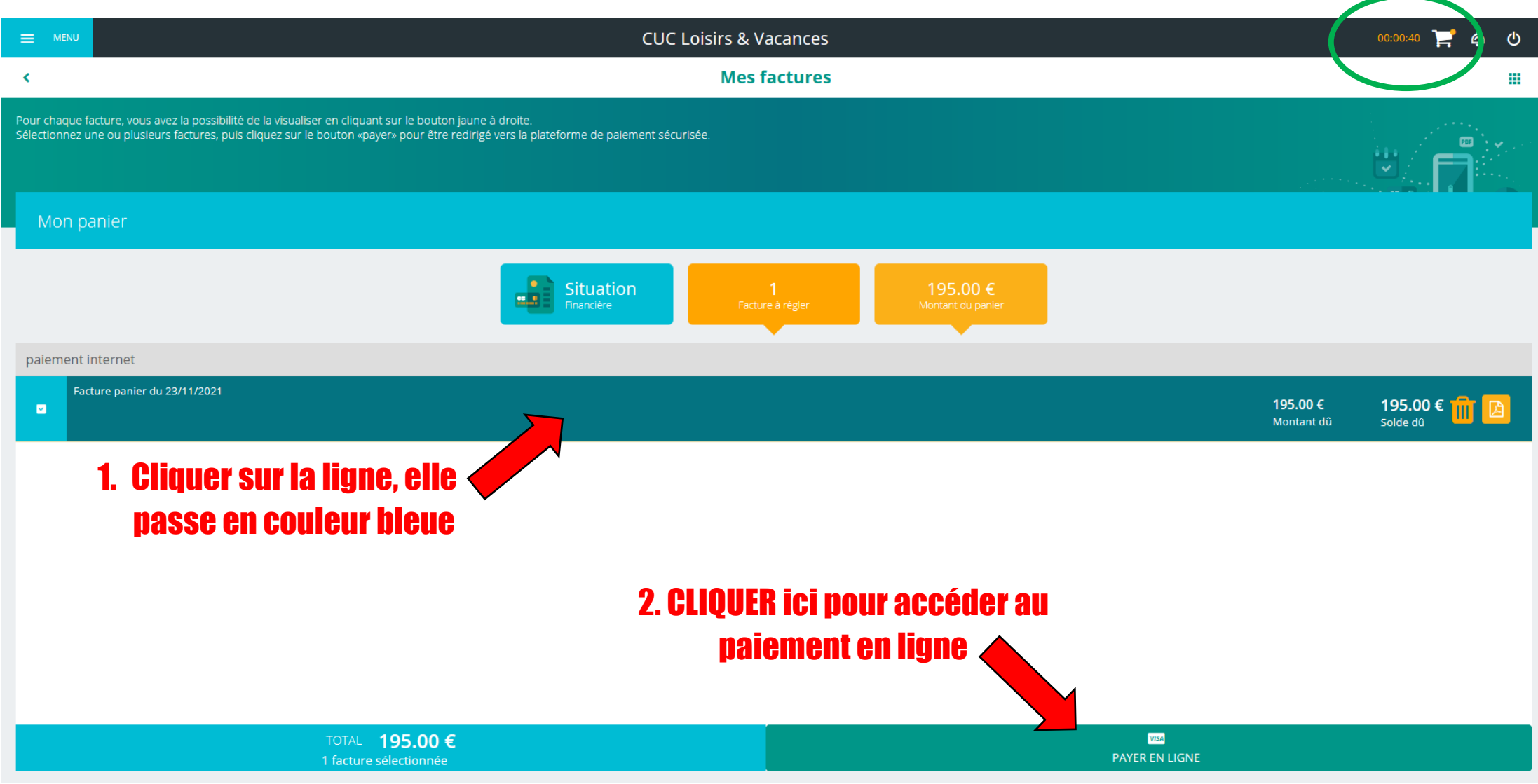

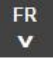

# BANQUE POPULAIRE

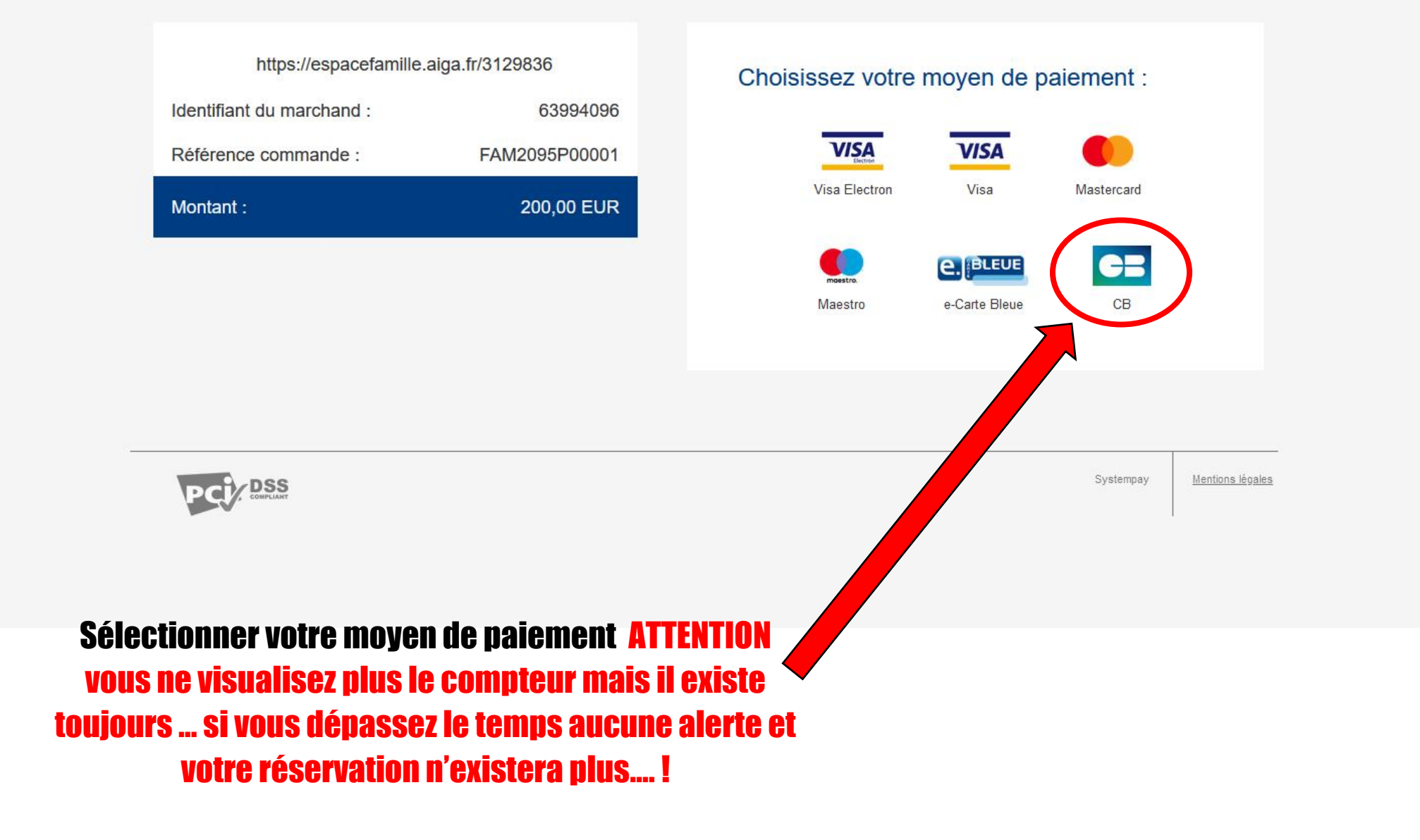